# Insolvency and Bankruptcy Board of India (IBBI) Step by Step guide for listing assets on BAANKNET

## Step 1. Login using the IP Login

| d to access that location. $\times$ | You are not authorize |                                        |
|-------------------------------------|-----------------------|----------------------------------------|
| OUR ACCOUNT                         | LOGIN TO Y            |                                        |
|                                     | User Id               |                                        |
|                                     | Enter your User Id    | A Sant                                 |
|                                     | Password              | सन्यमंग तफत                            |
|                                     | Enter your password   | भारताय दिवाला<br>और शोधन अक्षमता बोर्ड |
|                                     | Captcha               | Insolvency &                           |
|                                     | lia Enter captcha     | nkruptcy Board of India                |
|                                     | WWDX6 2               |                                        |
|                                     |                       |                                        |
| Forgot Password                     |                       |                                        |
| Forgot User Id                      | LOGIN                 |                                        |

Step 2. Add liquidation assignment. Once the liquidation assignment is approved, you should see various forms against the assignment.

| CD Name           |                     |                          | CIN/            | LLPIN           |                   |                     |                  |                 | Appoi                 | nted As    |              |              |            |            |            |           |
|-------------------|---------------------|--------------------------|-----------------|-----------------|-------------------|---------------------|------------------|-----------------|-----------------------|------------|--------------|--------------|------------|------------|------------|-----------|
| CD Name           |                     |                          |                 | I/LLPIN         |                   |                     |                  |                 | Sele                  | ect Status |              |              |            |            |            |           |
|                   |                     |                          |                 |                 |                   | Search Rese         | 3                |                 |                       |            |              |              |            |            |            |           |
| Filling No        | Corporate<br>Debtor | CIN/LLPIN                | Appointed<br>As | Added<br>By IPE | Process<br>Number | Appointment<br>Date | Remarks          | IBBI<br>Remarks | Date of<br>Submission | Status     | CIRP-<br>1   | CIRP-<br>2   | CIRP-<br>3 | CIRP-<br>4 | CIRP-<br>5 | CIR<br>5A |
| 11111111111111111 | Test 10072024       | 111111111111111111111111 | Administrator   | NA              | 2                 | 10-07-2024          | Test             |                 | 10-07-2024            | Pending    |              |              |            |            |            |           |
| 234567890121234   | 12345               | U70101MH2011PTC268459    | Liquidator      | NA              | 1                 | 06-03-2024          |                  |                 | 06-03-2024            | Pending    |              |              |            |            |            |           |
| 234567890121234   | CD liq              | U70101MH2011PTC268459    | Liquidator      | NA              | 1                 | 06-03-2024          |                  |                 | 06-03-2024            | Pending    |              |              |            |            |            |           |
| 234564812345678   | xyz ltd             | aaaaa1234567891234567    | IRP             | NA              | 1                 | 02-02-2024          | afdsf            |                 | 05-02-2024            | Pending    |              |              |            |            |            |           |
| 212121212121113   | Test 11012024       | U17110MH1990PTC058339    | RP              | NA              | 1                 | 08-01-2024          | Test on 11012024 | Test            | 11-01-2024            | Approved   |              |              | CIRP-<br>3 | CIRP-<br>4 | CIRP-<br>5 | CIF<br>5A |
| 212121212121113   | Test 26<br>122023   | 9991111                  | IRP             | NA              | 1                 | 26-12-2023          | Test             | Test            | 26-12-2023            | Approved   | CIRP-<br>1 🏊 | CIRP-<br>2 🎦 |            |            |            |           |
| 212121212121111   | Test 26122023       | U31101PN1981PTC024111    | RP              | NA              | 1                 | 02-12-2023          | Test             | test            | 26-12-2023            | Approved   |              |              | CIRP-<br>3 | CIRP-<br>4 | CIRP-<br>5 | CIF<br>5A |
| 212121212121113   | TEST22122023        | U36997TN2010PTC075005    | RP              | NA              | 1                 | 22-12-2023          | test             |                 | 22-12-2023            | Approved   |              |              | CIRP-<br>3 | CIRP-<br>4 | CIRP-<br>5 | CIF<br>5A |
| 212121212121113   | Test 22222222       | TEST999                  | IRP             | NA              | 1                 | 01-12-2023          | Test             |                 | 21-12-2023            | Approved   | CIRP-        | CIRP-        |            |            |            |           |

Step 3. Look for 'Listing Auction' form at the extreme right of the assignment and click on it.

| 22-12-2023 | Approved |              |              | CIRP-<br>3 | CIRP-<br>4 | CIRP-<br>5 | CIRP-<br>5A | CIRP-<br>6 🔛 | CIRP-<br>7 | CIRP-<br>8 |                        | Invitation<br>for Eol | Upload |                   |                    | Make<br>Payment | Case |                   | Orders | Listing<br>Auction |
|------------|----------|--------------|--------------|------------|------------|------------|-------------|--------------|------------|------------|------------------------|-----------------------|--------|-------------------|--------------------|-----------------|------|-------------------|--------|--------------------|
| 21-12-2023 | Approved | CIRP-<br>1 🎦 | CIRP-<br>2 🎦 |            |            |            |             | CIRP-<br>6 🎦 | CIRP-<br>7 |            | Public<br>Announcement |                       | Upload |                   |                    | Make<br>Payment | Case |                   | Orders | Listing<br>Auction |
| 21-12-2023 | Approved |              |              |            |            |            |             |              |            |            | Public<br>Announcement |                       | Upload | Auction<br>Notice | Add SCC<br>Meeting | Make<br>Payment | Case | Liquidator<br>Fee | Orders | Listing<br>Auction |
| 21-12-2023 | Approved | CIRP-<br>1 🎦 | CIRP-<br>2 🎦 |            |            |            |             | CIRP-<br>6   | CIRP-<br>7 |            | Public<br>Announcement |                       | Upload |                   |                    | Make<br>Payment | Case |                   | Orders | Listing<br>Auction |
| 21-12-2023 | Approved |              |              |            |            |            |             |              |            |            | Public<br>Announcement |                       | Upload | Auction<br>Notice | Add SCC<br>Meeting | Make<br>Payment | Case | Liquidator<br>Fee | Orders | Listing<br>Auction |

# Step 4. After clicking on 'Listing Auction', you will be redirected to BAANKNET platform.

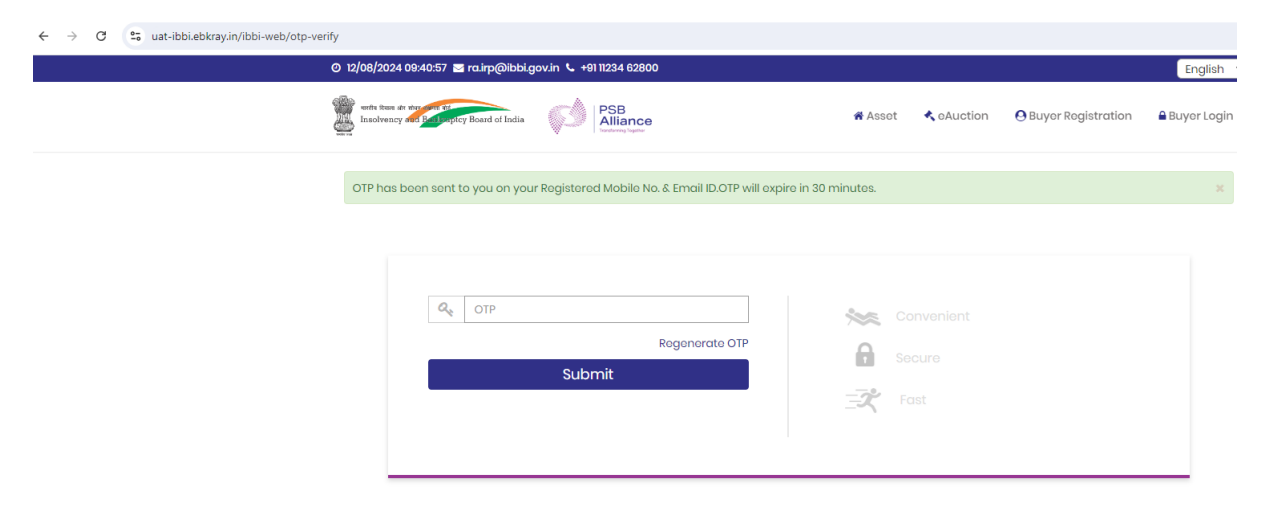

Step 5. If you are logging in for the first time for an assignment, you will see a 'Listing wizard'. There are seven step for completing the listing of company and the assets.

| 2/08/2024 09:41:40 🐸 ra.irp@ibbi.gov.in 📞 +911123 | 34 62800                        | Hi, Dummy IP Last Login on 30/07/2024 11:53:06 from 164.100.5.177 |           |                         |                          |                            |       |  |
|---------------------------------------------------|---------------------------------|-------------------------------------------------------------------|-----------|-------------------------|--------------------------|----------------------------|-------|--|
| write Steer at the off                            | B<br>liance<br>serving Together |                                                                   |           | Mana                    | Ige Company & Asse       | ts Auction - Lo            | Gor   |  |
| dd Company Detail                                 |                                 |                                                                   |           |                         |                          |                            |       |  |
|                                                   |                                 |                                                                   |           |                         |                          | (*) Manda                  | atory |  |
| 1 2                                               | 3                               |                                                                   | 4         | 5                       | 6                        | 7                          |       |  |
| Company Detail Company Address                    | Upload Company<br>Document      | Asset                                                             | Detail    | Upload Image &<br>Video | Upload Asset<br>Document | Publish Company<br>& Asset | 1     |  |
| Company Detail                                    |                                 |                                                                   |           |                         |                          |                            |       |  |
| Company Name :                                    |                                 |                                                                   | CIN:      |                         |                          |                            |       |  |
| PSB Alliance testing 24072024                     |                                 |                                                                   | TEST012   |                         |                          |                            |       |  |
| PAN No.:                                          |                                 |                                                                   | Insolvene | cy Commencement Da      | te:                      |                            |       |  |
| TESTS0031W                                        |                                 |                                                                   | 01-12-202 | 3                       |                          |                            |       |  |
| Liquidation Commencement Date :                   |                                 |                                                                   | Manner o  | of Sale : *             |                          |                            |       |  |
| 01-01-1970                                        |                                 |                                                                   | Select    |                         |                          | ~                          | ]     |  |
| Industry Sector : *                               |                                 |                                                                   | Industry  | Sub-sector:*            |                          |                            |       |  |
| Solect                                            |                                 | ~                                                                 | Select    |                         |                          | ~                          |       |  |
| Is Company MSME : *                               |                                 |                                                                   | Website   |                         |                          |                            |       |  |
| Select                                            |                                 | ~                                                                 |           |                         |                          |                            | ]     |  |
|                                                   |                                 |                                                                   |           |                         |                          |                            | -     |  |

#### Step 6. Add Company Details

- a. Some ' details are auto-populated from the liquidation assignment.
- b. For 'Manner of Sale' select the tentative manner of selling the assets.
- c. For the Industry sector and sub-sector, select the industry of the corporate debtor (CD).
- d. If the operations of the CD are ongoing, select 'Yes' for 'Is Company Running as Going Concern'
- e. If the financial details of the CD is available, select '*Yes*', for '*Is Latest audited financial details available*?'. If financial details are not available, select 'No'.

| dd Company Datail                                                                                                    |                                |                                                                                                    |                                        |                                                                |                     |                               |                                       |          |
|----------------------------------------------------------------------------------------------------|--------------------------------|----------------------------------------------------------------------------------------------------|----------------------------------------|----------------------------------------------------------------|---------------------|-------------------------------|---------------------------------------|----------|
| laa company Detali                                                                                                    |                                |                                                                                                    |                                        |                                                                |                     |                               |                                       | Man      |
|                                                                                                    |                                |                                                                                                    |                                        |                                                                |                     |                               |                                       |          |
| Company Dotail Company Addross Up                                                                                                    | 3<br>bload Company<br>Document | Asso                                                                                                    | 4 et Detc                              | iil Upload<br>Vi                                               | 5<br>Image &<br>deo | 0<br>Upload Assot<br>Document | 7<br>Publish Com<br>& Asso            | npa<br>t |
| Company Detail                                                                                                    |                                |                                                                                                    |                                        |                                                                |                     |                               |                                       |          |
| Company Name -                                                                                                    |                                |                                                                                                    | CI                                     | N -                                                            |                     |                               |                                       |          |
| PSB Alliance testing 24072024                                                                                                    |                                |                                                                                                    | TE                                     | ST012                                                          |                     |                               |                                       |          |
| PAN No. :                                                                                                    |                                |                                                                                                    | Ins                                    | olvency Comme                                                  | ncement E           | Date:                         |                                       |          |
| TESTS0031W                                                                                                    |                                |                                                                                                    | 01-                                    | 12-2023                                                        |                     |                               |                                       |          |
| Liquidation Commencement Date :                                                                                                    |                                |                                                                                                    | M                                      | anner of Sale : *                                              |                     |                               |                                       |          |
| 01-01-1970                                                                                                    |                                |                                                                                                    |                                        | Select                                                         |                     |                               |                                       | ~        |
|                                                                                                    |                                |                                                                                                    |                                        |                                                                | -                   |                               |                                       |          |
| Industry Sector : *                                                                                                    |                                |                                                                                                    | Inc                                    | dustry Sub-secto                                               | r:*                 |                               |                                       |          |
| Select                                                                                                    |                                | ~                                                                                                    |                                        | Select                                                         |                     |                               |                                       | ~        |
| Is Company MSME : *                                                                                                    |                                |                                                                                                    | W                                      | obsite :                                                       |                     |                               |                                       |          |
| Select                                                                                                    |                                | ~                                                                                                    |                                        |                                                                |                     |                               |                                       |          |
| Fixed Asset Location : *                                                                                                    |                                |                                                                                                    | Th                                     | e company is list                                              | ed?:*               |                               |                                       |          |
| Industry Sector : *                                                                                                    |                                |                                                                                                    | Indus                                  | try Sub-sector : *                                             |                     |                               |                                       |          |
| Industry Sector : * Select                                                                                                    |                                | ~                                                                                                    | Indus                                  | try Sub-sector : *                                             |                     |                               | ~                                     |          |
| Industry Sector : * Select Is Company MSME : * Select                                                                                                    |                                | ~                                                                                                    | Indus<br>Sele<br>Webs                  | try Sub-sector : •<br>oct<br>ite :                             |                     |                               | ~                                     |          |
| Industry Sector : * Select Is Company MSME : * Select                                                                                                    |                                | ~                                                                                                    | Indus<br>Sele<br>Webs                  | try Sub-sector : •<br>pot<br>ite :                             |                     |                               | ~                                     |          |
| Industry Sector : * Select Is Company MSME : * Select Fixed Asset Location : *                                                                                                    |                                | ~                                                                                                    | Indus<br>Sek<br>Webs<br>The c          | try Sub-sector : *<br>pot<br>ite :<br>ompany is listed?        | 2:*                 |                               | ~                                     |          |
| Industry Sector : * Select Select Fixed Asset Location : * Select                                                                                                    |                                |                                                                                                    | Indus<br>Sele<br>Webs<br>The c<br>Sele | try Sub-sector : *<br>oct<br>ito :<br>ompany is listed:<br>oct | 2:•                 |                               | ~                                     |          |
| Industry Sector : * Select Is Company MSME : * Select Fixed Asset Location : * Select Is Company Running as Going Concern : *                                                                                                    |                                |                                                                                                    | Indus<br>Sek<br>Webs<br>The c          | try Sub-sector : *<br>oct<br>ite :<br>ompany is listed:<br>oct | 2:*                 |                               | ~                                     |          |
| Industry Sector : * Select Is Company MSME : * Select Fixed Asset Location : * Select Is Company Running as Going Concern : * Select                                                                                                    |                                | <ul> <li></li> <li></li> <li></li> </ul>                                                                                                    | Indus<br>Seld<br>Webs<br>The c<br>Seld | try Sub-sector : *<br>oct<br>ito :<br>ompany is listodi<br>oct | 2:*                 |                               | ~                                     |          |
| Industry Sector : * Select Is Company MSME : * Soloct Fixed Asset Location : * Soloct Is Company Running as Going Concern : * Soloct Latest Audited Financial Details                                                                                                    |                                | <ul> <li></li> <li></li> <li></li> </ul>                                                                                                    | Indus<br>Sele<br>Webs<br>The c<br>Sele | try Sub-sector : *<br>oct<br>ite :<br>ompany is listed:<br>oct | 2:*                 |                               | ~                                     |          |
| Industry Sector : * Select Is Company MSME : * Select Fixed Asset Location : * Select Is Company Running as Going Concern : * Select Latest Audited Financial Details Is Latest audited financial details available? : *                                                                                  |                                | <ul> <li>.</li> <li>.</li> <li>.</li> </ul>                                                                                                    | Indus<br>Solo<br>Webs<br>The c<br>Solo | try Sub-sector : *<br>oct<br>ito :<br>ompany is listed?<br>oct | 2:*                 |                               | ~                                     |          |
| Industry Sector : * Select Is Company MSME : * Soloct Fixed Asset Location : * Soloct Is Company Running as Going Concern : * Soloct Latest Audited Financial Details Is Latest audited financial details available? : * Select                                                                           |                                | ×<br>×<br>×                                                                                                    | Indus<br>Solo<br>Webs<br>The c<br>Solo | try Sub-sector : *<br>oct<br>ite :<br>ompany is listed:<br>oct | P:*                 |                               | ~                                     |          |
| Industry Sector : * Select Is Company MSME : * Solect Fixed Asset Location : * Solect Is Company Running as Going Concern : * Solect Latest Audited Financial Details Is Latest audited financial details available? : * Solect Brief summary of the line of activities of the Com                        | pany :*                        | <ul> <li></li> <li></li> &lt;</ul> | Indus<br>Sold<br>Wobs<br>The c<br>Sold | try Sub-sector : *<br>act<br>ite :<br>ompany is listed:<br>act | ?:•                 |                               | ~                                     |          |
| Industry Sector : * Select Is Company MSME : * Soloct Fixed Asset Location : * Select Is Company Running as Going Concern : * Soloct Latest Audited Financial Details Is Latest audited financial details available? : * Soloct Brief summary of the line of activities of the Com                        | pany :*                        | ×<br>×<br>×                                                                                                    | Indus<br>Sold<br>Webs<br>The c<br>Sold | try Sub-sector : *<br>oct<br>ite :<br>ompany is listed:<br>oct | 2:*                 |                               | ~                                     |          |
| Industry Sector : * Select Is Company MSME : * Soloct Fixed Asset Location : * Soloct Is Company Running as Going Concern : * Soloct Latest Audited Financial Details Is Latest audited financial details available? : * Soloct Brief summary of the line of activities of the Com Cother detail if any : | pany :*                        | ×<br>×<br>×                                                                                                    | Indus<br>Solo                          | try Sub-sector : *<br>oct<br>ito :<br>ompany is listed?<br>oct | ?:*                 |                               | ~                                     |          |
| Industry Sector : * Select Is Company MSME : * Solect Fixed Asset Location : * Solect Is Company Running as Going Concern : * Solect Latest Audited Financial Details Is Latest audited financial details available? : * Solect Brief summary of the line of activities of the Com Cother detail if any : | pany :*                        | ×<br>×<br>×                                                                                                    | Indus<br>Sold<br>Wobs<br>The c<br>Sold | try Sub-sector : *<br>oet<br>ite :<br>ompany is listed:<br>oet | 2:*                 |                               | · · · · · · · · · · · · · · · · · · · |          |
| Industry Sector : * Select Is Company MSME : * Soloct Fixed Asset Location : * Soloct Is Company Running as Going Concern : * Soloct Latest Audited Financial Details Is Latest audited financial details available? : * Soloct Brief summary of the line of activities of the Com Cother detail if any : | pany :*                        | ×<br>×<br>×                                                                                                    | Indus<br>Solo<br>Webs<br>The c         | try Sub-sector : *<br>oct<br>ito :<br>ompany is listod?<br>oct | P: *                |                               | · · · · · · · · · · · · · · · · · · · |          |

## Step 7. Add Company Address

- a. Add address of the locations where the assets of the CD are locate. If the assets are located at more than one location, you may add all such addresses.
- b. If you enter the PIN Code, the City, District and State will be auto populated.

| Company | y Detail Company Address                                                                                                    | 3<br>Upload Company<br>Document                                       | 4<br>Assot Dotail                                            | 5<br>Upload Image &<br>Video                                                                              | 6<br>Upload Asset<br>Document                                                                                                    | 7<br>Publish Compan<br>& Assot                                                                                  |
|---------|----------------------------------------------------------------------------------------------------|-----------------------------------------------------------------------|--------------------------------------------------------------|----------------------------------------------------------------------------------------------------|----------------------------------------------------------------------------------------------------|----------------------------------------------------------------------------------------------------|
| Compa   | iny Address                                                                                                    |                                                                       |                                                              |                                                                                                    |                                                                                                    |                                                                                                    |
| Select  | Address                                                                                                    |                                                                       |                                                              |                                                                                                    |                                                                                                    |                                                                                                    |
|         | Address :*                                                                                                    |                                                                       |                                                              |                                                                                                    |                                                                                                    |                                                                                                    |
|         | Pin Code : *                                                                                                    |                                                                       | Ci                                                           | ty:                                                                                                    |                                                                                                    | <i>i</i>                                                                                                    |
|         |                                                                                                    |                                                                       |                                                              |                                                                                                    |                                                                                                    |                                                                                                    |
|         | District :                                                                                                    |                                                                       | St                                                           | ate :                                                                                                    |                                                                                                    |                                                                                                    |
|         |                                                                                                    |                                                                       |                                                              |                                                                                                    |                                                                                                    |                                                                                                    |
|         | Place Picker                                                                                                    | 4                                                                     | Paviodar                                                     |                                                                                                    | ~                                                                                                    | Q,<br>Chita                                                                                                    |
|         | Volgograd                                                                                                    | Orsk                                                                  | Astana                                                       | Ulaangom                                                                                                  |                                                                                                    |                                                                                                    |
|         | voigograd                                                                                                    | KAZAKH                                                                | STAN                                                         |                                                                                                    | MONGOLIA                                                                                                    | 5                                                                                                    |
|         | Zhanaoz                                                                                                    | en Aral Sea                                                           | Bishkek                                                      |                                                                                                    | Bayanhongor Sa                                                                                                    | aynshand                                                                                                    |
|         | CHAD SUDAN ERITREA YE                                                                                                    | Oman<br>OMAN<br>MEN Arabian                                           | BANGLAI<br>INDIA<br>Bay Of                                   | LAOS CONTRACTOR                                                                                           | Philippine<br>Sea                                                                                                    | GUAM                                                                                                    |
|         | Red Sea<br>CHAD SUDAN ERITREA YE<br>DJIBOUTI<br>ETHIOPIA<br>REPUBLIC<br>AL KENVA<br>BURUNDI<br>TANZANIA<br>NIGOLA ZAMBIA COMORO<br>ZIMBABWE MADAG<br>BOTSWANA<br>SWAZILAND<br>LESOTHO                                          | Oman<br>OMAN<br>Arabian<br>Sea<br>ALIA<br>SEYCHELLES<br>DS<br>SASCAR  | BANGLAI<br>INDIA<br>Bay Of<br>Bengal<br>SRI LANKA<br>ALDIVES | DESH MACAU<br>LAOS<br>CAMBODIA PH<br>SI<br>MALAYSIA BRUNE<br>SINGAPORE<br>Jawa Sea<br>CHRISTMAS<br>ISLAND | Philippine<br>Sea<br>ILIPPINES<br>IIU Sea PALAU<br>Maluku<br>Sea<br>TIMOR LESTE<br>Gui<br>Carpe<br>AUSTRALIA                        | GUAM<br>FEDERATED<br>OF MICRO<br>GUINEA<br>SOLO<br>ISLA<br>If Of<br>Intaria<br>NE                               |
|         | Red Sea<br>CHAD SUDAN ERITREA YE<br>DJIBOUTI<br>NTRAL AFRICAN ETHIOPIA<br>REPUBLIC SOM<br>AL KENVA<br>BURUNDI<br>TANZANIA<br>ANGOLA ZAMBIA COMORCI<br>ZIMBABWE MADACI<br>BOTSWANA<br>SWAZILAND<br>LESOTHO<br>MAPPLS M20MJTCZ   | Oman<br>OMAN<br>Arabian<br>Sea<br>MALIA<br>SEYCHELLES<br>SASCAR       | BANGLAI<br>Bay Of<br>Bengal<br>SRI LANKA<br>ALDIVES          | DESH MACAU<br>LAOS<br>CAMBODIA PH<br>SI<br>MALAYSIA BRUNE<br>SINGAPORE<br>Jawa Sea<br>CHRISTMAS<br>ISLAND | Philippine<br>Sea<br>ILIPPINES<br>Ilu Sea PALAU<br>Maluku<br>Sea<br>TIMOR LESTE<br>Gui<br>Carpe<br>AUSTRALIA<br>Great<br>Australian | GUAM<br>FEDERATED<br>OF MICRO<br>PAPUA NEW<br>GUINEA<br>SOLO<br>ISLA<br>If Of<br>Intoria<br>NE                  |
|         | Red Sea<br>CHAD SUDAN ERITREA YE<br>DJIBOUTI<br>NTRAL AFRICAN ETHIOPIA<br>REPUBLIC<br>AL KENVA<br>BURUNDI<br>TANZANIA<br>NINGOLA ZAMBIA<br>COMORO<br>ZIMBABWE MADAC<br>BOTSWANA<br>SWAZILAND<br>LESOTHO<br>MAPPLS M2pmyIndia   | Oman<br>OMAN<br>Arabian<br>Sea<br>ALIA<br>SEYCHELLES<br>SS<br>SASCAR  | ANGLAT<br>Bay Of<br>Bengal<br>SRI LANKA<br>ALDIVES           | DESH MACAU<br>LAOS<br>CAMBODIA PH<br>SI<br>MALAYSIA BRUNE<br>SINGAPORE<br>Jawa Sea<br>CHRISTMAS<br>ISLAND | Philippine<br>Sea<br>ILIPPINES<br>JIU Sea PALAU<br>Maluku<br>Sea<br>TIMOR LESTE<br>Gui<br>Carpe<br>AUSTRALI.<br>Great<br>Australian | GUAM<br>FEDERATED<br>OF MICRO<br>GUINEA<br>SOLO<br>ISLA<br>ISLA<br>ISLA<br>ISLA<br>ISLA<br>ISLA<br>ISLA<br>ISLA |
|         | Red Sea<br>CHAD SUDAN REITREA VE<br>DJIBOUTI<br>NTRAL AFRICAN ETHIOPIA<br>REPUBLIC SOM<br>AL KENVA<br>BURUNDI<br>TANZANIA<br>NIGOLA ZAMBIA COMORCO<br>ZIMBABWE MADACO<br>BOTSWANA<br>SWAZILAND<br>LESOTHO<br>MAPPLS M2pmyIndia | Oman<br>OMAN<br>Arabian<br>Sea<br>MALIA<br>SEYCHELLES<br>SASCAR       | BANGLAI<br>Bay Of<br>Bengal<br>SRI LANKA<br>ALDIVES          | DESH MACAU<br>LAOS<br>CAMBODIA PH<br>SI<br>MALAYSIA BRUNE<br>SINGAPORE<br>Jawa Sea<br>CHRISTMAS<br>ISLAND | Philippine<br>Sea<br>ILIPPINES<br>JIU Sea PALAU<br>Maluku<br>Sea<br>TIMOR LESTE<br>Gui<br>Carpe<br>AUSTRALIA<br>Great<br>Australian | GUAM<br>FEDERATED<br>OF MICRO<br>GUINEA<br>SOLO<br>ISLA<br>ISLA<br>ISLA<br>ISLA<br>ISLA<br>ISLA<br>ISLA         |
|         | Red Sea<br>CHAD SUDAN ERITREA YE<br>DJIBOUTI<br>THIOPIA<br>SUDAN ETHIOPIA<br>BURUNDI<br>TANZANIA<br>NINGOLA ZAMBIA COMORO<br>BUTSWANA<br>SWAZILAND<br>LESOTHO<br>MAPPLS MapmyIrdia                                             | Oman<br>OMAN<br>Arabian<br>Sea<br>KALIA<br>SEYCHELLES<br>SS<br>SASCAR | ANGLAI<br>Bay Of<br>Bengal<br>SRI LANKA<br>ALDIVES           | DESH MACAU<br>LAOS<br>CAMBODIA PH<br>SI<br>MALAYSIA BRUNE<br>SINGAPORE<br>Jawa Sea<br>CHRISTMAS<br>ISLAND | Philippine<br>Sea<br>ILIPPINES<br>IIU Sea PALAU<br>Maluku<br>Sea<br>TIMOR LESTE<br>Gui<br>AUSTRALIA<br>Great<br>Australian          | GUAM<br>FEDERATED<br>OF MICRO<br>GUINEA<br>SOLO<br>ISLA<br>If Of<br>Intorio                                     |
|         | Red Sea<br>CHAD SUDAN ERITREA YE<br>DJIBOUTI<br>ETHIOPIA<br>SUDAN ETHIOPIA<br>BURUNDI<br>TANZANIA<br>NINGOLA ZAMBIA<br>COMORO<br>ZIMBABWE MADAC<br>BOTSWANA<br>SWAZILAND<br>LESOTHO<br>MAPPLS MapayIrdia                       | Oman<br>OMAN<br>Arabian<br>Sea<br>ALIA<br>SEYCHELLES<br>SASCAR        | ANGLAI<br>Bay Of<br>Bengal<br>SRI LANKA<br>ALDIVES           | DESH MACAU<br>LAOS<br>CAMBODIA PH<br>SL<br>MALAYSIA BRUNE<br>SINGAPORE<br>Jawa Sea<br>CHRISTMAS<br>ISLAND | Philippine<br>Sea<br>ILIPPINES<br>IN Sea<br>Maluku<br>Sea<br>TIMOR LESTE<br>Gui<br>AUSTRALIA<br>Great<br>Australian                 | GUAM FEDERATED OF MICRO PAPUA NEW GUINEA SOLO ISLA If Of Intoria NE A                                           |

You can also search for location by typing the address in the 'Place Picker'. Clicking on 'Done" to get the coordinates of the location.

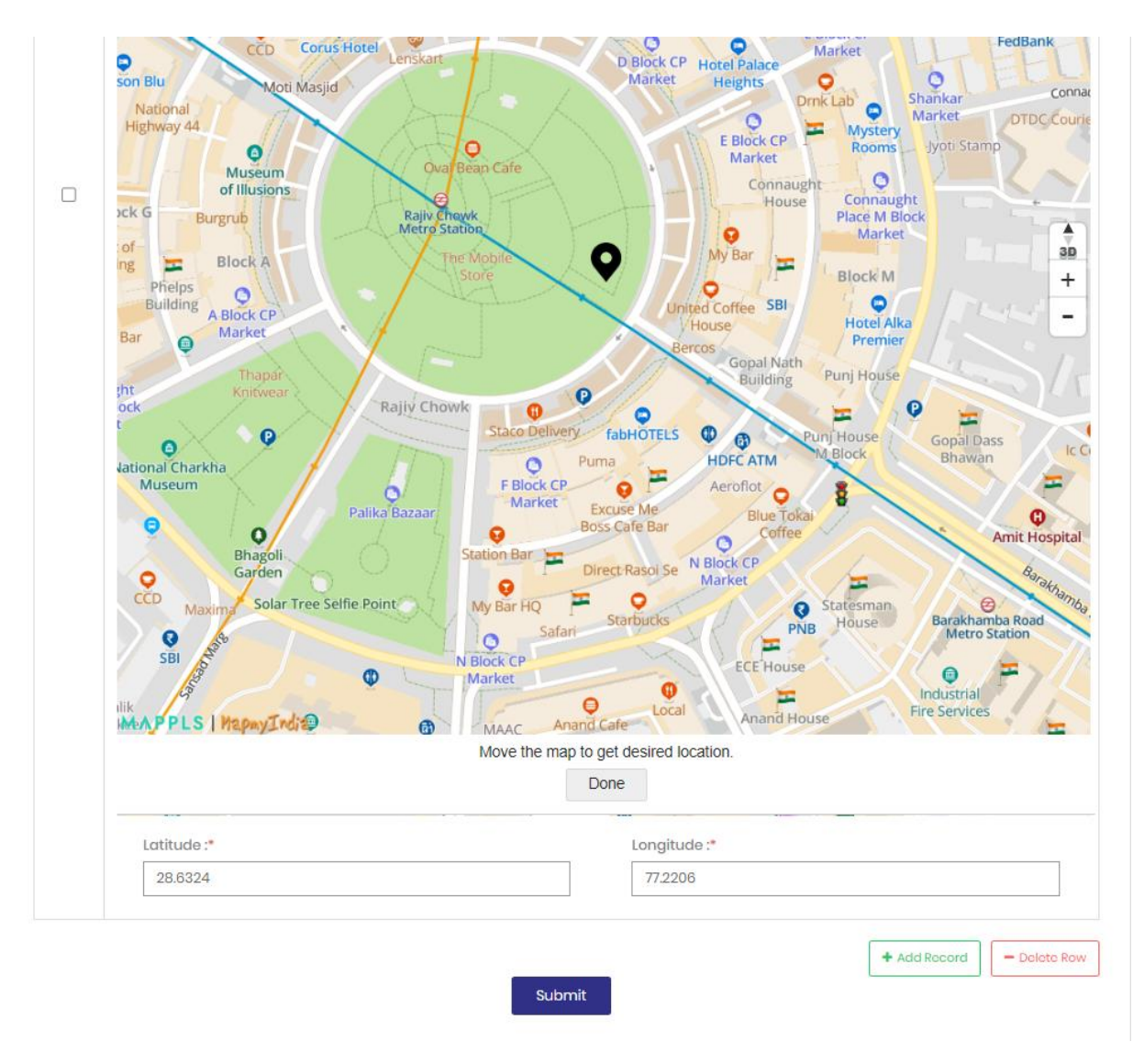

Click on 'Add Record' to add more addresses.

# Step 8. Upload Company Documents: Add relevant documents of the corporate debtor such as financial statements, annual reports, etc.

| load Compo                                                                    | any Docum               | ent                                                                    |                                               |                                |                                         | « Go                     |
|-------------------------------------------------------------------------------|-------------------------|------------------------------------------------------------------------|-----------------------------------------------|--------------------------------|-----------------------------------------|--------------------------|
|                                                                               |                         |                                                                        |                                               |                                |                                         | (*) Man                  |
|                                                                               | 2                       | 3                                                                      | 4                                             | 5                              | 8                                       | 7                        |
| Company Detail                                                                | Company Addres          | s Upload Company<br>Document                                           | Asset Detail                                  | Upload Image &<br>Video        | Upload Asset<br>Document                | Publish Compa<br>& Asset |
| Company Name                                                                  | :                       | PSB Alliance testing 240720                                            | 024 CIN                                       |                                | : TESTO12                               |                          |
| PAN No.                                                                       | ( <b>1</b> ):           | TESTS0031W                                                             | Liquid<br>Date                                | ation Commencement             | : 01-01-1970                            |                          |
| This is optional ste                                                          | p. If either of the fie | ld is selected in that case of                                         | ther field would be r                         | nandatory.                     |                                         |                          |
| This is optional ste                                                          | p. If either of the fie | ld is selected in that case of                                         | ther field would be r                         | nandatory.                     |                                         |                          |
| This is optional step<br>Select File : *                                      | p. If either of the fie | ld is selected in that case of                                         | ther field would be r<br>jpeg,png.zip & up to | nandatory.<br>20 MB size max)  | 🚔 Bro                                   | owse _                   |
| This is optional step<br>Select File : *<br>Document Descrip                  | p. If either of the fie | ld is selected in that case of<br>Allowed pdf,doc,docx.jpg,            | ther field would be r<br>jpeg.png.zip & up to | nandatory.<br>20 MB size max)  | 🚔 Bro                                   | JWS0                     |
| This is optional step<br>Select File : *<br>Document Descrip                  | p. If either of the fie | ld is selected in that case of<br>(Allowed pdf,doc,docx.jpg,           | ther field would be n                         | nandatory.<br>20 MB size max)  | Sec. Bro                                | wse _<br>//              |
| This is optional step<br>Select File : *<br>Document Descrip                  | p. If either of the fie | Id is selected in that case of<br>(Allowed pdf,doc,docx.jpg,           | ther field would be n                         | nandatory.<br>20 MB size max)  | Sec. Sec. Sec. Sec. Sec. Sec. Sec. Sec. | wse                      |
| This is optional step<br>Select File : *<br>Document Descrip                  | p. If either of the fie | Id is selected in that case of<br>(Allowed pdf,doc,docx.jpg,           | ther field would be n                         | nandatory.<br>20 MB size max)  | Sec. Sec. Sec. Sec. Sec. Sec. Sec. Sec. | WSP _                    |
| This is optional step<br>Select File : *<br>Document Descrip<br>Uploaded Docu | p. If either of the fie | Id is selected in that case of<br>(Allowed pdf,doc,docx,jpg,<br>Upload | ther field would be n<br>jpeg.png.zip & up to | unandatory.<br>20 MB size max) | Status                                  | wse                      |

#### Step 9. Add the details of the assets of the Corporate Debtor.

- a. Select the appropriate type and sub-type.
- b. In case it is anticipated that the auction for the assets can be scheduled in the coming (3/6/9/12 months)? select 'Yes' for 'Auction to be created in next 3/6/9/12 months?'
- c. If it is expected that the asset cannot be auctioned in the coming '3/6/9/12 months?' select 'No' and provide reasons for it.
- d. You type the address of the assets using 'Add New Address' or select the address already added.

| ld Asset Detail              |                  |                                 |       |             |                              |                               |                                 |
|------------------------------|------------------|---------------------------------|-------|-------------|------------------------------|-------------------------------|---------------------------------|
|                              |                  |                                 |       |             |                              |                               | (*) Mandato                     |
| 1<br>Company Detail Compo    | 2<br>any Address | 3<br>Upload Company<br>Document | Asset | 4<br>Detail | 5<br>Upload Image &<br>Video | 6<br>Upload Asset<br>Document | 7<br>Publish Company<br>& Asset |
| Add Asset Detail             |                  |                                 |       |             |                              |                               |                                 |
| CIN:                         |                  |                                 |       | Compo       | iny Name:                    |                               |                                 |
| TEST012                      |                  |                                 |       | PSB Alli    | ance testing 24072024        |                               |                                 |
| Asset Type : *               |                  |                                 |       | Asset C     | lassification : *            |                               |                                 |
| Select                       |                  |                                 | ~     | Selec       | t                            |                               | ~                               |
| Asset Classification Sub-Typ | e:*              |                                 |       | Asset N     | ame:*                        |                               |                                 |
| Select                       |                  |                                 | ~     |             |                              |                               |                                 |
| Asset Summary : *            |                  |                                 |       |             |                              |                               |                                 |
|                              |                  |                                 |       |             |                              |                               |                                 |
|                              |                  |                                 |       |             |                              |                               |                                 |
| Other Detail :               |                  |                                 |       |             |                              |                               |                                 |
|                              |                  |                                 |       |             |                              |                               |                                 |
| Auction to be created in nex | t 3/6/9/12 mo    | nths?:*                         |       |             |                              |                               |                                 |
| Select                       |                  |                                 | ~     |             |                              |                               |                                 |
| Asset Address : * + Selec    | ct Address       | OR + Add New Addre              | -55   |             |                              |                               |                                 |
|                              |                  |                                 |       |             |                              |                               |                                 |
|                              |                  |                                 | s     | iubmit      |                              |                               |                                 |

|                      |                         |                                 |       |               |                              |                               | (*) Manda                       |
|----------------------|-------------------------|---------------------------------|-------|---------------|------------------------------|-------------------------------|---------------------------------|
| 1<br>Company Detail  | 2<br>Company Address    | 3<br>Upload Company<br>Document | Asset | 4<br>t Detail | 5<br>Upload Image &<br>Video | 6<br>Upload Asset<br>Document | 7<br>Publish Company<br>& Asset |
| Add Asset Deta       | il                      |                                 |       |               |                              |                               |                                 |
| CIN:                 |                         |                                 |       | Compa         | ny Name:                     |                               |                                 |
| TEST012              |                         |                                 |       | PSB Allic     | ince testing 24072024        |                               |                                 |
| Asset Type : *       |                         |                                 |       | Asset Cl      | assification : *             |                               |                                 |
| Immovable Asset      |                         |                                 | ~     | Land          |                              |                               | ~                               |
| Asset Classification | Sub-Type:*              |                                 |       | Asset No      | ame : *                      |                               |                                 |
| Land                 |                         |                                 | ~     | Land          |                              |                               |                                 |
| Asset Summary : *    |                         |                                 |       |               |                              |                               |                                 |
| Land at Delhi        |                         |                                 |       |               |                              |                               |                                 |
|                      |                         |                                 |       |               |                              |                               | /                               |
| Other Detail :       |                         |                                 |       |               |                              |                               |                                 |
| Test                 |                         |                                 |       |               |                              |                               |                                 |
| Auction to be create | ed in next 3/6/9/12 mor | nths?:*                         |       | Estimate      | ed Auction Date : *          |                               |                                 |
| Yes                  |                         |                                 | ~     | July-S        | eptember                     | × 2024-25                     | ~                               |
| Asset Address : *    | + Select Address        | OR + Add New Addres             | s     |               |                              | 1                             |                                 |
|                      |                         |                                 |       |               |                              |                               |                                 |

| S      | Select ( | Company Address |             |                    |              |             |        | × | (*) Mandatory       |
|--------|----------|-----------------|-------------|--------------------|--------------|-------------|--------|---|---------------------|
| (1     | Sr.No.   | Asset Address   | State       | District           | City         | Pin<br>Code | Action |   |                     |
| Compan | 1        | New Delhi       | Delhi       | New Delhi          | New<br>Delhi | 110001      | +Add   | 6 | h Company<br>CAsset |
|        | 2        | Mumbai          | Maharashtra | Mumbai<br>Suburban | Mumbai       | 400001      | +Add   |   |                     |

|                                    |                                                |                              |                              |                               | (*) Ma                        |
|------------------------------------|------------------------------------------------|------------------------------|------------------------------|-------------------------------|-------------------------------|
| ()<br>Company Detail Com           | 2 3<br>pany Address Upload Company<br>Document | 4<br>Asset Detail            | 5<br>Upload Image &<br>Video | 6<br>Upload Asset<br>Document | 7<br>Publish Compo<br>& Asset |
| Company Name<br>Asset Name         | : PSB Alliance testing 24<br>: Land            | 1072024 Asset ID<br>Asset Cl | assification                 | : 75<br>: Land                |                               |
| File Type *<br>Is it Main Image? * | : Image                                        |                              |                              |                               | ~                             |
| Select File *                      | : (Allowed jpeg.jpg.gif,p                      | ng up to 8 MB size max)      |                              | 🗁 Bro                         | wse                           |
|                                    | Upload                                         |                              |                              |                               |                               |
| Uploaded Image & V                 | ideo List                                      |                              |                              |                               |                               |
| Sr. No. File Type                  | Is it Main Image?                              | Size (MB)                    | Uploade                      | d On Status                   | Action                        |
|                                    |                                                | No Records Found             |                              |                               |                               |
|                                    |                                                |                              |                              |                               |                               |

# Step 10. Upload Image and Video: Add the relevant images or videos of the assets.

# Step 11. Upload Asset Document: Add a document regarding the asset

| Company D    | Detail Company Ac          | ldress Upload<br>Doci | Company Ass<br>ument   | set Detail        | 5<br>Upload Image &<br>Video | 6<br>Upload Asset<br>Document | Publish Compo<br>& Asset |
|--------------|----------------------------|-----------------------|------------------------|-------------------|------------------------------|-------------------------------|--------------------------|
| Company      | / Name                     | : PSB Alliance        | testing 24072024       | Asset ID          |                              | : 75                          |                          |
| Asset Nan    | ne                         | : Land                |                        | Asset Cla         | ssification                  | : Land                        |                          |
| This is opti | onal step. If either of th | e field is selected   | in that case other fie | eld would be mar  | ndatory.                     |                               |                          |
| Select File  | :*                         | (Allowed pd           | lf,doc,docx,jpg,jpeg,p | ng,zip & up to 20 | MB size max)                 | 🗁 Bro                         | wse                      |
| Documen      | t Description : *          |                       |                        |                   |                              |                               | 1                        |
|              |                            | Upload                |                        |                   |                              |                               |                          |
| ploader      | 1 Document List            |                       |                        |                   |                              |                               |                          |
| ploadec      | Document List              | ntion                 | size (A                |                   | planded Op                   | Chath up                      | Action                   |

| Image: Additional probabilityImage: Additional probabilityImage: Additional probabilityImage: Additional probabilityImage: Additional probabilityImage: Additional probabilityCompany DataMalance additional probabilityCritCritMalanceMalanceMa                                                                                                    |                                                                                                    |                                                                                                    |                                                                                                    |                                                                                                    |                        |                                                                                                    |                                 |
|----------------------------------------------------------------------------------------------------|----------------------------------------------------------------------------------------------------|----------------------------------------------------------------------------------------------------|----------------------------------------------------------------------------------------------------|----------------------------------------------------------------------------------------------------|------------------------|----------------------------------------------------------------------------------------------------|---------------------------------|
| company Dotion       i       PRI Althone testing 24070204       DN       i       ISTIC         company hume       i       PRI Althone testing 24070204       DN       iscontrop       DD       DD-2523         Liquide to Commente of testing       i       DD-1970       Manner of Sale       i       DD-2523         Liquide to Commente of testing       i       Note And Restauronts       Disk Althone testing 24070204       i       DD-2523         Liquide to Commente of testing       i       Note And Restauronts       Disk Althone testing 24070204       i       DD-2523         Liquide to Commente of testing 24070204       i       Note And Restauronts       Disk Althone testing 24070204       i       Note And Restauronts       i       Note And Restauronts       I       Note And Restauronts       I       Note<                                                                                                    | 1<br>Company Detail Cor                                                                                                    | 2<br>mpany Addres                                                                                                    | 3<br>S Upload Company<br>Document                                                                                                    | 4 G<br>Asset Detail Upload Ir<br>Vide                                                                      | )<br>mage & Up<br>eo D | 6<br>bload Asset<br>bocument                                                                                                    | 7<br>Publish Company<br>& Asset |
| Company Name::Sis Allono testing 2407024CN::I STRUEPAN No.::ISE ISTROGUYIndexivance Commandementation::Indexiste in allam blanchLiquid to Company Market::Indexi And RestaurontsIndustry Market::Indexiste in allam blanchIs Company Market::Indexiste And RestaurontsIndustry Market::Indexiste And RestaurontsIndustry Market::Indexiste And RestaurontsIs Company Market::Indexiste And RestaurontsIndustry Market::Indexiste And Restauronts::Indexiste And RestaurontsCompany Market::Indexiste And RestaurontsIndexiste And Restauronts::Indexiste And Restauronts::Indexiste And RestaurontsCompany Market::Indexiste And Restauronts::Indexiste And Restauronts::Indexiste And Restauronts::Indexiste And RestaurontsCompany Market::Indexiste And Restauronts::Indexiste And Restauronts:: <td< td=""><td>Company Detail</td><td></td><td></td><td></td><td></td><td></td><td></td></td<>                                                                                                    | Company Detail                                                                                                    |                                                                                                    |                                                                                                    |                                                                                                    |                        |                                                                                                    |                                 |
| PANA.ISTSOUNYmakahang Communicament (No. 1997)0-12-223Lipuking Communicament (No. 1997)4-1497Manar of Sale1Makasta na Saluang Saleindustry Salevaland Restaurants1Manar of Sale1Makasta na Saluang Saluang Sal                                                                                                    | Company Name                                                                                                    | : PS                                                                                                    | B Alliance testing 24072024                                                                                                    | CIN                                                                                                    | :                      | TEST012                                                                                                    |                                 |
| Liquidation Commencement Detter       61-09-107       Manner of Safe       1:       The Assets in Slump Safe         Industry Subtra       1:       Vectole And Restourants       1:       Mathematican (1)       1:         Industry Subtra       1:       Vectole And Restourants       1:       Vectole And Restourants         Head Asset Local (1)       1:       Andrea Products       1:       Vectole And Restourants         Head Asset Local (1)       1:       Andrea Products       1:       Vectole And Restourants         Head Asset Local (1)       1:       Mathematican (1)       1:       Vectole Andreateurants         In Constrain (1)       1:       Vectole Andreateurants       1:       Vectole Andreateurants         In Flance (1)       1:       Vectole Andreateurants       1:       Vectole Andreateurants       1:       Vectole Andreateurants         In Flance (1)       1:       Vectole Andreateurants       1:       Vectole Andreateurants       1:       Vectole Andreateurants       1:       Vectole Andreateurants       1:       Vectole Andreateurants       1:       Vectole Andreateurants       1:       Vectole Andreateurants       1:       Vectole Andreateurants       1:       Vectole Andreateurants       1:       Vectole Andreateurants       1:       Vectole Andreateurants                                                                                                    | PAN No.                                                                                                    | : ТЕ                                                                                                    | STS0031W                                                                                                    | Insolvency Comm                                                                                            | encement Date :        | 01-12-2023                                                                                                    |                                 |
| industry Suctor:Mote And Restourantsindustry Sub-sactor:Meteleand restourantsis Company Mike:VeWinder Pandenh:Winder Pandenh:Winder Pandenh::Winder Pandenh:::is Company Mike::VesNoof Employee:::::is Company Mike::VesNoof Employee::::is Company Mike::VesNoof Employee::::is Company Mike::Ves                                                                                                    | Liquidation Commenceme                                                                                                    | nt Date: 01-                                                                                                    | -01-1970                                                                                                    | Manner of Sale                                                                                             | :                      | The Assets                                                                                                    | n a Slump Sale                  |
| h Compony Mishie:YesWeshie::www.ete.comFinance Locion:Andreo ProdesinThe compony is intest?:Yesa Compony Minning as Oals::YesNoof Employee::atter Autited Financial Version:::::is financial Datal Available?:::::is financial Datal Available?:::::is financial Datal Available?:::::is financial Datal Available?:::::is financial Datal Available?:::::is financial Datal Available?::::::is financial Datal Available?::::::is financial Datal Available?:::::::is financial Manishi::::::::is financial Datal Available?::::::::is financial Homologicable?:::::::::is financial Homologicable?:::::::::::is financial Homologicable?::::::::::::::::::::<                                                                                                    | Industry Sector                                                                                                    | : Ho                                                                                                    | otels And Restaurants                                                                                                    | Industry Sub-secto                                                                                         | or :                   | Hotels and                                                                                                    | restaurants                     |
| Head Asset Location:Markar AradeshThe company luisted?:VeLa Canaca:VeNotar Implayee:::International Markar State State                                                                                                    | Is Company MSME                                                                                                    | : Ye                                                                                                    | es.                                                                                                    | Website                                                                                                    | :                      | www.test.co                                                                                                    | om                              |
| is dompony Numing as doil of the second second s | Fixed Asset Location                                                                                                    | : Ar                                                                                                    | ndhra Pradesh                                                                                                    | The company is lis                                                                                         | ted? :                 | Yes                                                                                                    |                                 |
| available difficient of books         is financial batal Available?       is a         is financial batal Available?       is a         is financial batal Available?       is a         bid up Capital       is a         is financial batal Available?       is a         bid up Capital       is a         is financial financial density       is a         is financial financial density       is a         is financial batal Available?       is a         is financial financial density       is a         is financial batal Available?       is a         is financial batal Available?       is a         is financial batal Available?       is a         is financial batal Available?       is a         is financial batal Available?       is a         is financial batal Available?       is a         is financial batal Available?       is a         is financial batal Available?       is a         is financial batal Available?       is a         is financial batal Available?       is a         is financial batal Available?       is a         is financial batal Available?       is a         is financial batal Available?       is a         is financial batalable?                                                                                                    | Is Company Running as Go<br>Concern                                                                                                    | eing : Ye                                                                                                    | 25                                                                                                    | No.of Employee                                                                                             | :                      | 1                                                                                                    |                                 |
| Batter audited financial dealers       's 's         Beinoncial Dealer Available       's 's         Baid up Capital       's 's         Total Borowings       's 'solo         Total Borowings       's 'solo         Baid up Capital       's 'solo         Total Borowings       's 'solo         Baid up Capital       's 'solo         Baid up Capital       's 'solo         Baid up Capital       's 'solo         Baid up Capital       's 'solo         Baid up Capital       's 'solo         Baid up Capital       's 'solo         Baid up Capital       's 'solo         Catal Borowings       's 'solo         Baid up Capital       's 'solo         Catal Borowings       's 'solo         States       'solo         Catal Borowings       's 'solo         States       'solo         Catal Borowings       's 'solo         States       'solo         States       'solo         Catal Borowings       's 'solo         States       'solo         States       'solo         States       'solo         States       'solo         Catal Borowing                                                                                                    | atest Audited Financic                                                                                                    | al Details                                                                                                    |                                                                                                    |                                                                                                    |                        |                                                                                                    |                                 |
| is Financial Decisit Available?       is       Vos       Financial Vear       is       2023-24         Paid Up Capital       is       0.00       Facial Revenuo       is       0.00         Tatal Borrowings       is       10.00       EBTA       is       0.00         statest cudited Financial Vears       is       Second       Second       Second       Second         is financial Datail Available?       is       Yos       Second       Second                                                                                                    | Is Latest audited financial c<br>available?                                                                                                    | details : Ye                                                                                                    | 25                                                                                                    |                                                                                                    |                        |                                                                                                    |                                 |
| Paid Up Capital       i       No0       Total Royanue       i       No0         Total Borrowings       i       No0       EBTA       i       No0         Batter Scale Scale Scal                                                                                                    | Is Financial Detail Available                                                                                                    | e? : Ye                                                                                                    | 95                                                                                                    | Financial Year                                                                                             | :                      | 2023-24                                                                                                    |                                 |
| Total Borrowings       i       0.00       EBTA       i       0.00         Attention of the second second secon                                                                        | Paid Up Capital                                                                                                    |                                                                                                    |                                                                                                    | Total Peyenue                                                                                              |                        | 10.00                                                                                                    |                                 |
| test Audited Financial Details       'Vas         s Latest audited financial details       'Vas         s Financial Vaailabile?       'Yas         Paid Up Capital       ''Yas         Paid Up Capital       ''Yas         total Revonuo       ''Yas         Total Revonuo       ''Yas         total Revonuo       ''Yas         total Revonuo       ''Yas                                                                                                    |                                                                                                    | : 10.                                                                                                    | .00                                                                                                    | Total Revenue                                                                                              |                        | 10100                                                                                                    |                                 |
| available? is Financial Detail Available? is <b>9 vs o 0 0 0 0 0 1 0 0 1 1 1 0 0 0 1 1 1 1 0 0 1 1 1 1 0 0 1 1 1 1 1 1 1 1 1 1</b>                                                                                                    | Total Borrowings<br>test Audited Financia                                                                                                    | : 10.<br>: 10.<br>Il Details                                                                                                    |                                                                                                    | EBITA                                                                                                    | :                      | 10.00                                                                                                    |                                 |
| Is Financial Detail Available?       :       Yes       Financial Year       :       2023-24         Paid Up Capital       :       10.00       Total Revenue       :       10.00         Total Borrowings       :       10.00       EBITA       :       10.00         ompany Address       :       New Delhi       :       New Delhi       :       New Delhi         State       :       Delhi       District       :       New Delhi         City       :       Mumbai       Pin Code       :       10001         Address       :       Mumbai       District       :       Mumbai Suburban         city       :       Mumbai       District       :       Mumbai Suburban         city       :       Mumbai       Pin Code       :       Mumbai Suburban         city       :       test       :       :       :       :         Brief summary of the line of zetivities of the Company       :       test       :       :       :         Remarks *       :       :       test       :       :       :                                                                                                    | Total Borrowings<br>test Audited Financia<br>s Latest audited financial d                                                                                                    | : 10.<br>: 10.<br>Il Details                                                                                                    | 00<br>00                                                                                                    | EBITA                                                                                                    | :                      | 10.00                                                                                                    |                                 |
| Paid Up Capital       I       10.00       Total Revenue       I       10.00         Total Borrowings       I       10.00       EBITA       I       10.00         ompany Address       I       New Delhi       III International International Internatinternational International International Inte                                                                                                    | Total Borrowings<br>test Audited Financia<br>s Latest audited financial d<br>available?                                                                                                    | : 10.<br>: 10.<br>Il Details                                                                                                    | 00<br>00                                                                                                    | EBITA                                                                                                    | :                      | 10.00                                                                                                    |                                 |
| Total Borrowings       I       10.00       EBITA       I       10.00         ompany Address       I       New Delhi       District       I       New Delhi         state       I       Delhi       District       I       New Delhi         City       I       New Delhi       Pin Code       I       10001         Address       I       Mumbai       District       I       Mumbai Suburban         State       I       Mumbai       District       I       Mumbai Suburban         State       I       Mumbai       District       I       Mumbai Suburban         State       I       Mumbai       District       I       400001         State       I       test       Itest       Itest       Itest         Remarks *       I       Itest       Itest       Itest       Itest         Remarks *       I       Itest       Itest       Itest       Itest       Itest         Remarks *       I       Itest       Itest       Itest       Itest       Itest       Itest       Itest       Itest       Itest       Itest       Itest       Itest       Itest       Itest       Itest       Itest       <                                                                                                    | Total Borrowings<br>test Audited Financia<br>s Latest audited financial d<br>available?<br>s Financial Detail Available                                                                                                    | : 10.<br>: 10.<br>Il Details<br>letails : Ye<br>? : Ye                                                                                                    | 00<br>00<br>95                                                                                                    | EBITA                                                                                                    | :                      | : 2023-24                                                                                                    |                                 |
| Address       :       New Delhi       :       New Delhi         State       :       Delhi       District       :       New Delhi         City       :       New Delhi       :       10001       :         Address       :       Mumbai       :       .       Numbai         State       :       Mumbai       District       :       Mumbai Suburban         City       :       Mumbai       District       :       Mumbai Suburban         City       :       Mumbai       District       :       Mumbai Suburban         City       :       Mumbai       District       :       40001         City       :       test       :       :       :         State       :       test       :       :       :         City       :       :       test       :       :         State       :       :       :       :       :       :         City       :       :       :       :       :       :         City       :       :       :       :       :       :         City       :       :       :       : <td>Total Borrowings<br/>test Audited Financial<br/>s Latest audited financial d<br/>available?<br/>s Financial Detail Available:<br/>Paid Up Capital</td> <td>: 10.<br/>: 10.<br/>Il Details<br/>letails : Ye<br/>? : Ye<br/>: 10.</td> <td>00<br/>00<br/>05<br/>00</td> <td>EBITA<br/>Financial Year<br/>Total Revenue</td> <td>:</td> <td>10.00<br/>10.00<br/>: 2023-24<br/>: 10.00</td> <td></td>                                                                                                    | Total Borrowings<br>test Audited Financial<br>s Latest audited financial d<br>available?<br>s Financial Detail Available:<br>Paid Up Capital                                                                                                    | : 10.<br>: 10.<br>Il Details<br>letails : Ye<br>? : Ye<br>: 10.                                                                                                    | 00<br>00<br>05<br>00                                                                                                    | EBITA<br>Financial Year<br>Total Revenue                                                                   | :                      | 10.00<br>10.00<br>: 2023-24<br>: 10.00                                                                                                    |                                 |
| Address:New DelhiDistrict:New DelhiState:DelhiDistrict:New DelhiCity:MumbaiPin Code:10001Address::MumbaiDistrict:Mumbai SuburbanCity:MumbaiDistrict::40001City::test:::Cher detail if any::test::Remarks*::::::                                                                                                    | Total Borrowings<br>test Audited Financia<br>s Latest audited financial d<br>available?<br>s Financial Detail Available<br>Paid Up Capital<br>fotal Borrowings                                                                                                    | : 10.<br>: 10.<br>Il Details<br>letails : Ye<br>? : Ye<br>: 10.<br>: 10.                                                                                                    | 00<br>00<br>15<br>15<br>00<br>00                                                                                                    | EBITA<br>Financial Year<br>Total Revenue<br>EBITA                                                          | :                      | 10.00<br>10.00<br>: 2023-24<br>: 10.00<br>: 10.00                                                                                                    |                                 |
| State:DelhiDistrict:New DelhiCity:New DelhiPin Code:10001Address:MumbaiDistrict:Mumbai SuburbanState:MaharashtraDistrict:Mumbai SuburbanCity:MumbaiPin Code:400001State:test:::Dther detail if any::test::Remarks*::::::                                                                                                    | Total Borrowings<br>test Audited Financial<br>s Latest audited financial d<br>available?<br>s Financial Detail Available<br>Paid Up Capital<br>Fotal Borrowings                                                                                                    | : 10.<br>: 10.<br>Il Details<br>letails : Ye<br>: Ye<br>: 10.<br>: 10.                                                                                                    | 00<br>00<br>25<br>25<br>00<br>00                                                                                                    | EBITA<br>Financial Year<br>Total Revenue<br>EBITA                                                          | :                      | 10.00<br>10.00<br>: 2023-24<br>: 10.00<br>: 10.00                                                                                                    |                                 |
| City:New DelhiPin Code:10001Address:MumbaiState:MaharashtraDistrict:Mumbai SuburbanCity:MumbaiPin Code:400001Stief summary of the line of activities of the Company:test::Dther detail if any:test:::Remarks*::::::                                                                                                    | Total Borrowings<br>test Audited Financial<br>s Latest audited financial d<br>available?<br>s Financial Detail Available<br>Paid Up Capital<br>fotal Borrowings<br>ompany Address                                                                                                    | : 10.<br>: 10.<br>: 10.<br>: 10.<br>: 10.<br>: 10.<br>: 10.<br>: 10.                                                                                                    | oo<br>oo<br>is<br>is<br>oo<br>oo<br>oo                                                                                                 | Financial Year<br>Total Rovenue<br>EBITA                                                                   |                        | 10.00<br>10.00<br>: 2023-24<br>: 10.00<br>: 10.00                                                                                                    |                                 |
| Address       :       Mumbai         State       :       Maharashtra       District       :       Mumbai Suburban         City       :       Mumbai       Pin Code       :       400001         Brief summary of the line of sativities of the Company       :       test                                                                                                    | Total Borrowings<br>test Audited Financial<br>s Latest audited financial d<br>available?<br>s Financial Detail Available?<br>Paid Up Capital<br>Total Borrowings<br>ompany Address<br>Address<br>State                                                                                                    | : 10.<br>: 10.<br>: 10.<br>: 10.<br>: 10.<br>: 10.<br>: 10.<br>: 10.<br>: N<br>: De                                                                                                    | oo<br>oo<br>es<br>es<br>oo<br>oo<br>oo<br>lew Delhi<br>sihi                                                                            | EBITA<br>Financial Year<br>Total Revenue<br>EBITA<br>District                                              |                        | 10.00<br>: 2023-24<br>: 10.00<br>: 10.00<br>: New Def                                                                                                    | hi                              |
| State     i     Maharashtra     District     i     Mumbai Suburban       City     i     Mumbai     Pin Code     i     400001       Brief summary of the line of company     i     test     i     test       Other detail if any     i     test     i     i                                                                                                    | Total Borrowings<br>test Audited Financial<br>s Latest audited financial d<br>available?<br>s Financial Detail Available?<br>Paid Up Capital<br>fotal Borrowings<br>ompany Address<br>State<br>Dity                                                                                                    | : 10.<br>: 10.<br>il Details<br>letails : Ye<br>: Ye<br>: 10.<br>: No<br>: No                                                                                                    | oo<br>oo<br>es<br>es<br>oo<br>oo<br>eew Delhi<br>etw Delhi<br>eshi                                                                     | EBITA<br>Financial Year<br>Total Revenue<br>EBITA<br>Distriot<br>Pin Code                                  |                        | 10.00<br>10.00<br>2023-24<br>10.00<br>10.00<br>New Del<br>110001                                                                                                    | hi                              |
| City     :     Mumbai     Pin Code     :     400001       Brief summary of the line of activities of the Company     :     test                                                                                                    | Total Borrowings<br>test Audited Financial<br>a Latest audited financial d<br>available?<br>s Financial Detail Available?<br>Paid Up Capital<br>fotal Borrowings<br>ompany Address<br>State<br>City<br>Address                                                                                                    | : 10.<br>: 10.<br>: 10.<br>IDetails<br>letails : Ye<br>: Ye<br>: 10.<br>: 10.<br>: 10.<br>: 0.<br>: 0.<br>: 0.<br>: 0.<br>: 0.<br>: 10.<br>: 10.   | oo<br>oo<br>vs<br>ss<br>oo<br>oo<br>oo<br>vew Delhi<br>elw Delhi<br>sw Delhi<br>tumbai                                                 | EBITA<br>Financial Year<br>Total Revenue<br>EBITA<br>Distriot<br>Pin Code                                  |                        | 10.00<br>2023-24<br>2023-24<br>2035-24<br>2023-24<br>2035-24<br>2035-                                                                                                    | hi                              |
| Brief summary of the line of : test<br>activities of the Company<br>Other detail if any : test<br>Remarks * :                                                                                                    | Total Borrowings test Audited Financia s Latest audited financial d available? s Financial Detail Available? said Up Capital fotal Borrowings ompany Address State Dity Address State State                                                                                                    | I Details I Details I tails : Ye I : 10. I : 10. I : 1                                                                                                    | oo<br>oo<br>s<br>s<br>oo<br>oo<br>lew Delhi<br>shi<br>sw Delhi<br>aharashtra                                                           | EBITA<br>Financial Year<br>Total Revenue<br>EBITA<br>District<br>Pin Code<br>District                      |                        | 10.00<br>2023-24<br>2023-24<br>2023-24<br>2000<br>2000<br>20 | hi                              |
| Dther detail if any : test Remarks * :                                                                                                    | Total Borrowings test Audited Financial statest audited financial d available? s Financial Detail Available? s Financial Detail Available? baid Up Capital fotal Borrowings ompany Address state Dity Address State Dity                                                                                                    | : 10.<br>: 10.<br>:  | ao<br>oo<br>oo<br>es<br>es<br>es<br>oo<br>oo<br>oo<br>oo<br>eew Delhi<br>elw Delhi<br>ew Delhi<br>alhi<br>ambai<br>aharashtra<br>umbai | EBITA<br>EBITA<br>Financial Year<br>Total Revenue<br>EBITA<br>Distriot<br>Pin Code<br>Distriot<br>Pin Code |                        | 10.00<br>10.00<br>2023-24<br>10.00<br>10.00<br>10.00<br>New Del<br>10001<br>10001<br>10001                                                                                                    | hi<br>Suburban                  |
| Remarks* :                                                                                                    | Total Borrowings test Audited Financial s Latest audited financial d available? s Financial Detail Available? s Grant Borrowings ompany Address State Dity Address State Dity arief summary of the line of activities of the Company                                                                                                    | :       10.         :       10.         :       10.         ietails       :         :       10.         :       10.         :       10.         :       10.         :       10.         :       10.         :       10.         :       10.         :       10.         :       10.         :       10.         :       10.         :       10.         :       10.         :       10.         :       10.         :       10.         :       10.         :       Ne         :       Ne         :       Ne         :       Ne         :       Ne         :       Ne         :       Ne         :       Ne         :       Ne         :       Ne         :       Ne         :       Ne                                                                                                    | oo<br>oo<br>soo<br>oo<br>oo<br>oo<br>oo<br>oo<br>oo<br>oo<br>oo<br>oo<br>oo                                                            | EBITA<br>EBITA<br>Financial Year<br>Total Revenue<br>EBITA<br>District<br>Pin Code<br>District<br>Pin Code |                        | 10.00<br>10.00<br>2023-24<br>10.00<br>10.00<br>10.00<br>New Del<br>10001<br>10001<br>10001<br>10001                                                                                                    | hi<br>Suburban                  |
|                                                                                                    | Total Borrowings  test Audited Financial s Latest audited financial d available? s Financial Detail Available? s Financial Detail Available? sompany Address ompany Address State Sity Address State Sity Address State Sity State Sity State Sity Site Summary of the line of activities of the Company State Site Site Site Site Site Site Site Si | : 10.<br>: 10.<br>: 10.<br>: 10.<br>: 10.<br>: 10.<br>: 10.<br>: Ye<br>: 10.<br>: 10.<br>: 1 | oo<br>oo<br>oo<br>es<br>es<br>oo<br>oo<br>oo<br>ew Delhi<br>ohi<br>ohi<br>ohi<br>ohi<br>ohi<br>ohi<br>ohi<br>ohi<br>ohi<br>o           | EBITA<br>Financial Year<br>Total Rovenue<br>EBITA<br>District<br>Pin Code<br>District<br>Pin Code          |                        | 10.00<br>10.00<br>2023-24<br>2 10.00<br>2 10.00<br>2 10.00<br>2 10.00<br>2 10.00<br>2 10.00<br>2 400001                                                                                                    | hi                              |

# Step 12. Final Publish: Review the details added and click on submit.

| Search                                                                                                    |                                                                                          |                                                                 |                                                                                                    |
|----------------------------------------------------------------------------------------------------|------------------------------------------------------------------------------------------|-----------------------------------------------------------------|----------------------------------------------------------------------------------------------------|
|                                                                                                    | Land<br>Land at Delhi<br>Asset ID :<br>Asset Classification :<br>Location :<br>IP Name : | 75<br>Land<br>New Delhi, New Delhi, Delhi<br>Dummy IP           | PSB Alliance testing 24072024<br>(CIN: TEST012)<br>Mumbai, Mumbai Suburban, Maharashtra 1-<br>more<br>MSME<br>View Asset Detail<br>Interested? |
| ion Available at the second second se | Machine<br>1 Machine                                                                     | Q                                                               | TejpanEnterprise<br>(CIN: LOI83IKA2010PTC096843)<br>Ahmedabad, Ahmedabad, Gujarat                                                              |
|                                                                                                    | Asset ID :<br>Asset Classification :<br>Location :<br>IP Name :                          | 74<br>Genset<br>Ahmedabad, Ahmedabad,<br>Gujarat<br>animeshjain | View Asset Detail                                                                                                    |
| ion Available                                                                                                    | Land                                                                                     | ۳                                                               | PSB Alliance 20062024                                                                                                    |

Public View: Once submitted, the details of the asset should be visible to the public.

The asset can also be searched using various parameters.

| 2/08/2024 04:24:41 🔽 ra.irp@ib | bi.gov. | n 📞 +91 11234 62800 |        |                          |          |                      | English   |
|--------------------------------|---------|---------------------|--------|--------------------------|----------|----------------------|-----------|
| PSB<br>Alliance                |         |                     |        | 🐔 Asset 🚽                | eAuction | O Buyer Registration | Buyer Log |
| earch Asset                    |         |                     |        |                          |          |                      |           |
| Q Search                       |         |                     |        |                          |          |                      | -         |
| Asset ID                       | :       |                     |        | Asset Name               | :        |                      |           |
| Company Name                   | :       |                     |        | Is company going cond    | cern? :  | Select               | ~         |
| Is MSME?                       | :       | Select              | ~      | State                    | : [      | Select               | ~         |
| District                       | :       | Select              | ~      | City                     | : [      | Select               | ~         |
| Pin Code                       | :       |                     |        | Asset Type               | :        | Select               | ~         |
| Asset Classification           | :       | Select              | ~      | Asset Classification Sul | о-Туре   | Select               | ~         |
| Industry Sector                | :       | Select              | ~      | Industry Sub-sector      | :        | Select               | ~         |
| IP Name                        | :       |                     |        | Is Auction available     | : [      | Select               | ~         |
| The company is listed ?        | :       | Select              | ~      | Estimated Auction Date   | ə : (    | Select v             | ~         |
|                                |         |                     | Search | Clear                    |          |                      |           |

## **Adding More assets**

- Click on Manage Company & Assets
- Click on Assets
- Click on Add
- Add Asset Detail

|                                                    |            |                               | « G    |
|----------------------------------------------------|------------|-------------------------------|--------|
|                                                    |            |                               | (*) Ma |
| Add Asset Detail                                   |            |                               |        |
| CIN:                                               |            | Company Name:                 |        |
| TEST012                                            |            | PSB Alliance testing 24072024 |        |
| Asset Type : *                                     |            | Asset Classification : *      |        |
| Select                                             | ~          | Select                        | ~      |
| Asset Classification Sub-Type : *                  |            | Asset Name : *                |        |
| Select                                             | ~          |                               |        |
| Asset Summary : *                                  |            |                               |        |
|                                                    |            |                               |        |
| Other Detril                                       |            |                               |        |
|                                                    |            |                               |        |
|                                                    |            |                               |        |
| Auction to be created in next 3/6/9/12 months? : * |            |                               |        |
| Select                                             | ~          |                               |        |
|                                                    |            |                               |        |
| Asset Address :      Select Address OR + Add No    | ew Address |                               |        |
|                                                    |            |                               |        |

Once Assets details are added, Click on Manage Company & Assets , Click on Assets, Click on 'View Asset Detail'.

In the Pending tab, you should see, the recently added asset.

| Sr. No. | Asset<br>ID | Asset<br>Name | Created On             | Created by  | Status  | Approval<br>On | Approved<br>By | Sale<br>Status | Action | n       |     |   |
|---------|-------------|---------------|------------------------|-------------|---------|----------------|----------------|----------------|--------|---------|-----|---|
| 1       | 76          | Building      | 12/08/2024<br>11:33:53 | Dummy<br>IP | Pending | -              | -              | Pending        | ۱ ۲    | 3 - 🗸 - | 0 6 | 0 |

Upload Image and Document by clicking on these tabs.

| Sr. No. | Asset<br>ID | Asset<br>Name | Created On             | Created by  | Status  | Approval<br>On | Approved<br>By | Sale<br>Status | Actio | ı     |       |   |
|---------|-------------|---------------|------------------------|-------------|---------|----------------|----------------|----------------|-------|-------|-------|---|
| 1       | 76          | Building      | 12/08/2024<br>11:33:53 | Dummy<br>IP | Pending | -              | -              | Pending        | ) ۱ ۲ | 3   🗸 | 0 - 6 | ۵ |

# After uploading images and documents, click on approve icon

| Sr. No. | Asset<br>ID | Asset<br>Name | Created On             | Created by  | Status  | Approval<br>On | Approved<br>By | Sale<br>Status | Action |       |       |   |
|---------|-------------|---------------|------------------------|-------------|---------|----------------|----------------|----------------|--------|-------|-------|---|
| 1       | 76          | Building      | 12/08/2024<br>11:33:53 | Dummy<br>IP | Pending | -              | -              | Pending        | ۲ ا    | 8   🗸 | 0   0 | 4 |

## **Editing Company and Asset Details:**

- Click on Manage Company & Assets
- Click on Company Detail/Assets
- Click on Edit

|                                                                       | බibbi.gov.in 🌜 +91 11234 62800  | Hi, Dummy IP Last Login on 30/07/2024 11:5 | 53:06 from 164.100.5.177 English |
|-----------------------------------------------------------------------|---------------------------------|--------------------------------------------|----------------------------------|
| पालीव विकास और संपन्न देखें<br>Insolvency and Refe (इसकृष्टिप Board o | India PSB<br>Alliance           | Manage Company                             | & Assets Auction - Logout        |
|                                                                       |                                 |                                            | Create Auction                   |
| lanage Compa                                                          | ny & Assets                     |                                            | Search Auction                   |
| Company Name                                                          | : PSB Alliance testing 24072024 | CIN : TESTO:                               | 2                                |
| PAN No.                                                               | : TESTS003IW                    | Liquidation Commencement : 01-01-1<br>Date | 970                              |
|                                                                       |                                 |                                            |                                  |
|                                                                       | CETC                            |                                            |                                  |
| COMPANY DETAIL                                                        | SSETS                           |                                            |                                  |
| COMPANY DETAIL                                                        | Edit   View   Upload Document   |                                            |                                  |